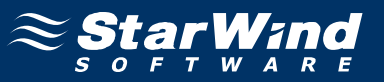

# StarWind iSCSI SAN Software: ESX Storage Migration

www.starwindsoftware.com Copyright © StarWind Software 2008-2011. All rights reserved.

# COPYRIGHT

Copyright © StarWind Software 2008-2011. All rights reserved. No part of this publication may be reproduced, stored in a retrieval system, or transmitted in any form or by any means, electronic, mechanical, photocopying, recording or otherwise, without the prior written consent of StarWind Software.

# TRADEMARKS

"StarWind", "StarWind Software" and the StarWind and the StarWind Software logos are trademarks of StarWind Software which may be registered in some jurisdictions. All other trademarks are owned by their respective owners.

## CHANGES

The material in this document is for information only and is subject to change without notice. While reasonable efforts have been made in the preparation of this document to assure its accuracy, StarWind Software assumes no liability resulting from errors or omissions in this document, or from the use of the information contained herein. StarWind Software reserves the right to make changes in the product design without reservation and without notification to its users.

## TECHNICAL SUPPORT AND SERVICES

If you have questions about installing or using this software, check this and other documents first - you will find answers to most of your questions here or there. If you need further assistance, please contact us.

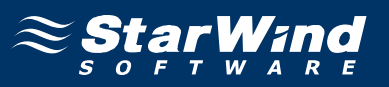

# **Table of Contents**

| Introduction                                   | 4  |
|------------------------------------------------|----|
| Configuring StarWind Server                    | 5  |
| Storage Information                            | 6  |
| Preparing Storage                              | 7  |
| Configuring ESX Server                         | 16 |
| Configuring the iSCSI Software Initiator       | 17 |
| Setting Up the Datastore                       | 24 |
| Migrating Virtual Machine from MS iSCSI target |    |
| Datastore to the StarWind Datastore            | 32 |

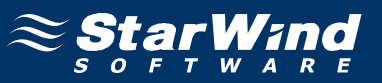

# Guide

#### Introduction

This technical paper describes how to provide Virtual Machine migration from existing storage to the StarWind Datastore.

This process requires a customized network infrastructure, where DNS service is running, as well as a computer with the already installed vCenter.

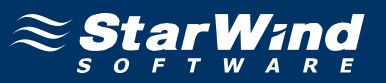

# **Configuring StarWind Server**

This section describes StarWind configuration in details. Before you start, please ensure that the StarWind software is installed on the host that provides storage services to VMware ESX Server.

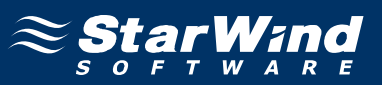

# **Storage Information**

#### Image File device

The **Image File** device creates a virtual iSCSI disk using the space of a physical hard disk on the machine where it is created. The resulting iSCSI storage will have the same structure as a physical hard disk.

When the **Image File** device is mounted (using an iSCSI Initiator), it appears as standard hard disk to the computer on which it is mounted. All standard disk operations such as formatting using a custom file system, copying data to/ from it and installation of applications, etc. are fully supported.

There are some limitations for the Image File device usage:

As a virtual hard disk uses the space of your physical hard disk, the available volume is limited by the free space on that hard drive. If the size of an image file is close to the remaining free space of the hard disk on which it is stored, you will not be able to store additional files on that disk.

You cannot change the volume of the image file while it is online and users are connected to it. However, you can extend the volume.

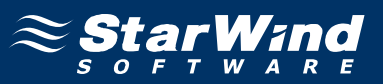

## **Preparing Storage**

1. Launch the StarWind console by clicking **Start -> All Programs -> StarWind Software -> StarWind -> StarWind**. Whenever the **StarWind Console** is running, its icon appears in the system tray.

2. Access the **StarWind Console** by either double-clicking the icon using the left mouse button or single-click with the right mouse button and selecting the **Start Management** menu item from the pop-up menu.

3. From the **Connections** tree select the server you want to provision the iSCSI target device on.

4. Click the **Connect** button to continue. You will be prompted to enter the login and password. Use the default login and password - "**root**" and "**starwind**" respectively. You can always change them later.

5. Click the **Add Target** button to continue.

6. In the **Add Target Wizard** that appears, specify a unique target name. By this name the device will be declared to the iSCSI initiators connecting to StarWind over an IP network.

| Add Target Wizard                                                     |                |                |        | ×    |
|-----------------------------------------------------------------------|----------------|----------------|--------|------|
| <b>Common target parameters</b><br>Specify target alias and target na | ime,           |                |        | 0    |
| Target Alias:                                                         |                |                |        |      |
| sharedstorage                                                         |                |                |        |      |
| Target Name:                                                          |                |                |        |      |
| iqn.2008-08.com.starwindsoftw                                         | are:192.168.   | 1.216-shareds  | torage |      |
|                                                                       |                |                |        |      |
|                                                                       |                |                |        |      |
|                                                                       |                |                |        |      |
|                                                                       |                |                |        |      |
|                                                                       |                |                |        |      |
|                                                                       |                |                |        |      |
|                                                                       |                |                |        |      |
|                                                                       | < <u>B</u> ack | <u>N</u> ext > | Cancel | Help |

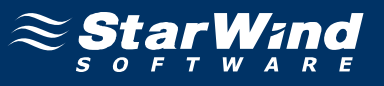

7. Click the **Next** button to continue.

8. Under Device Type, click the **Basic Virtual option** button.

| Add Target Wizard                                                                                                    | ×             |
|----------------------------------------------------------------------------------------------------|---------------|
| Device type<br>Select device type.                                                                                                    | 0             |
| Physical<br>Select this option to export any physical hard disk (SATA, PATA, RAID, SCSI                                                                | )             |
| <ul> <li>Basic Virtual</li> <li>Select this option to create and export a virtual hard disk.</li> </ul>                                                |               |
| Advanced Virtual<br>Select this option to create and export a virtual hard disk with advanced fund                                                     | ctionalities. |
| Items marked as are not licensed. Please contact support <a href="http://www.starwindsoftware.com/support">http://www.starwindsoftware.com/support</a> |               |
| < <u>B</u> ack <u>N</u> ext > Cancel                                                                                                    | Help          |

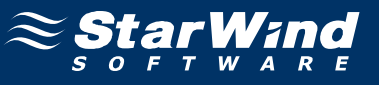

# 10. Click Image File device.

| Add Targe            | et Wizard 🛛 🗙                                                                                                    |
|----------------------|----------------------------------------------------------------------------------------------------|
| <b>Device</b><br>Sel | e type<br>lect device type.                                                                                                    |
| ۰                    | <b>Image File device</b><br>Allows creating a virtual hard disk that uses a disk file as its storage medium. The file is a<br>RAW set of all sectors that the virtual hard drive contains. |
| C                    | RAM disk device<br>Allows creating extremely fast virtual disks that reside entirely in random access memory.                                                                              |
|                      | < <u>B</u> ack <u>N</u> ext > Cancel Help                                                                                                    |

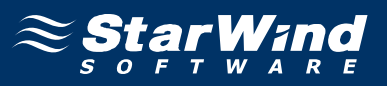

12. Use one of the options: **Create new virtual disk** creates a new hard disk image, while **Mount existing virtual disk** mounts an existing image that you created before.

| Add Targe             | t Wizard 🗙                                                                                                    |
|-----------------------|----------------------------------------------------------------------------------------------------|
| <b>Device</b><br>Sele | creation method<br>ect device creation method.                                                                                                    |
| o                     | Mount existing virtual disk<br>Choose an existing virtual disk and export it as an iSCSI target.                                                                                                    |
| ۰                     | <b>Create new virtual disk</b><br>Create a new virtual hard disk and export it as an iSCSI target.                                                                                                  |
| C                     | Create new virtual disk based on Snapshot and CDP disk<br>Choose an existing Snapshot and CDP virtual disk to create a new Image File virtual disk<br>based on it and export it as an iSCSI target. |
|                       | < <u>B</u> ack <u>N</u> ext > Cancel Help                                                                                                    |

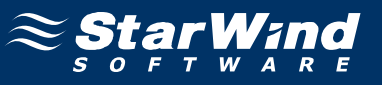

14. If you decided to create a new virtual disk, specify its location and name.

15. Define the virtual disk size in megabytes.

Refer to the StarWind Online Help for details regarding additional parameters (Fill with zeroes, Compressed and Encrypted).

| Add Target Wizard                                   |                                | ×           |
|-----------------------------------------------------|--------------------------------|-------------|
| <b>Virtual disk paramet</b><br>Specify virtual disk | ers<br>parameters.             | 0           |
| New virtual disk locati                             | on and name:                   |             |
| My Computer\D\stor                                  | age.img                        | ▼           |
| Size:                                               | 75 GB 💌                        |             |
| Compressed                                          |                                |             |
| Encrypted                                           |                                |             |
| User account that w<br>Name;                        | vill have access to this image |             |
| Password:                                           |                                |             |
| Fill with zeroes                                    | < <u>B</u> ack <u>N</u> ext >  | Cancel Help |

16. Click the **Next** button to continue.

17. Specify Image File device parameters. Refer to the StarWind Online Help for details regarding the following parameters: Asynchronous mode, Allow multiple connections (clustering), Read-only mode, and Specify advanced options).

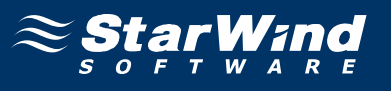

| Add Target Wizard                                                     | ×        |
|-----------------------------------------------------------------------|----------|
| Image File device parameters<br>Specify Image File device parameters. | 0        |
| Select the virtual disk you want to make accessible via iSCSI:        |          |
| My Computer\D\storage.img                                             | <u> </u> |
| Asynchronous mode                                                     |          |
| Allow multiple concurrent iSCSI connections (clustering)              |          |
| Header size in bytes:                                                 |          |
| < <u>B</u> ack <u>N</u> ext > Cance                                   | I Help   |

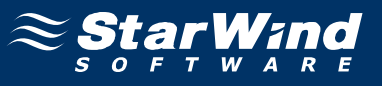

19. From the **Cache mode** list choose the necessary option.

| Add Target Wizard                                                    |                            |                      |                     | ×               |
|----------------------------------------------------------------------|----------------------------|----------------------|---------------------|-----------------|
| Image File device cache paramel<br>Specify Image File device cache p | t <b>ers</b><br>arameters. |                      |                     | 0               |
| Cache mode Normal (no caching)                                       |                            |                      |                     |                 |
| Cache size in MB;                                                    |                            | 64 🖂                 |                     |                 |
| Note: cache size is subject to :<br>machine memory.                  | shrink w/o no              | otice if specified v | alue is too large f | for destination |
| Cache block expiry period in ms:                                     |                            | 5000 🖂               |                     |                 |
|                                                                      |                            |                      |                     |                 |
|                                                                      |                            |                      |                     |                 |
|                                                                      |                            |                      |                     |                 |
|                                                                      |                            |                      |                     |                 |
|                                                                      |                            |                      |                     |                 |
|                                                                      |                            |                      |                     |                 |
|                                                                      | < <u>B</u> ack             | <u>N</u> ext >       | Cancel              | Help            |

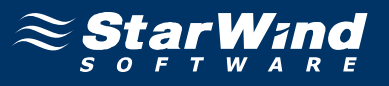

21. Make sure you have specified correct device parameters. Click the **Back** button should any changes be required.

| Add Target Wizard |                                                                                                    | ×    |
|-------------------|----------------------------------------------------------------------------------------------------|------|
| SAN               | Add Target Wizard                                                                                              |      |
| · · · · · · / / / | The following device will be added:                                                                            |      |
| iscs              | ImageFile1                                                                                                    |      |
|                   | You specified the following settings:                                                                          |      |
|                   | File : My Computer\D\storage.img<br>Asynchronous : Yes<br>Clustering : No<br>Cache mode: : Normal (no caching) | ×    |
| ≈ Şţạr ₩ınd       | Click Next to add new device.                                                                                  |      |
|                   | < Back Next > Cancel                                                                                           | Help |

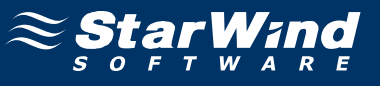

A summary of the created device is displayed on the last wizard page.

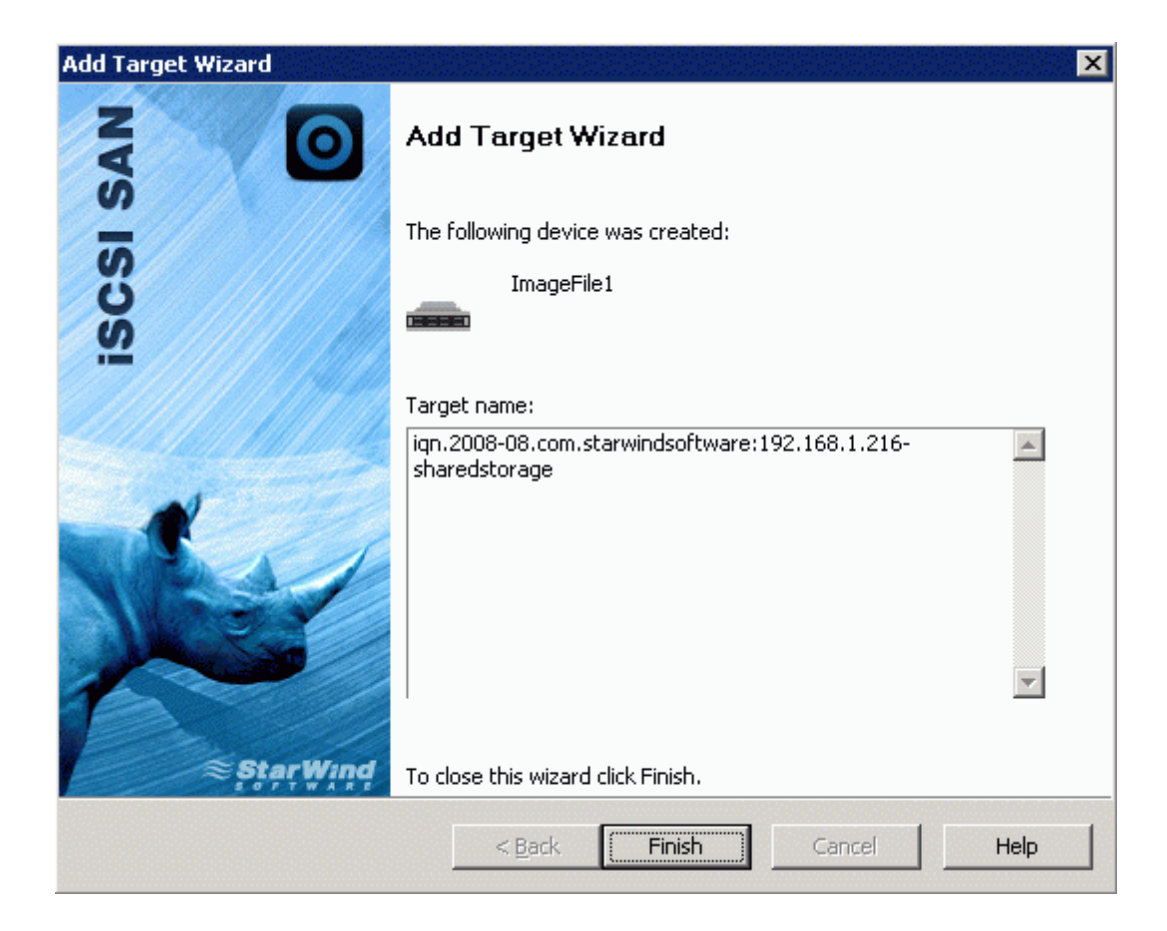

23. Click the **Finish** button to close the wizard.

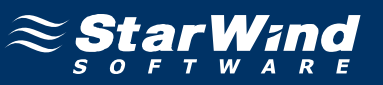

# **Configuring ESX Server**

This section gives the detailed description of the ESX configuration.

# Configuring the iSCSI Software Initiator

1. Click the **Configuration** tab.

2. In the Hardware section, click Storage Adapters. The list of available storage adapters appears. Select iSCSI Software Adapter.

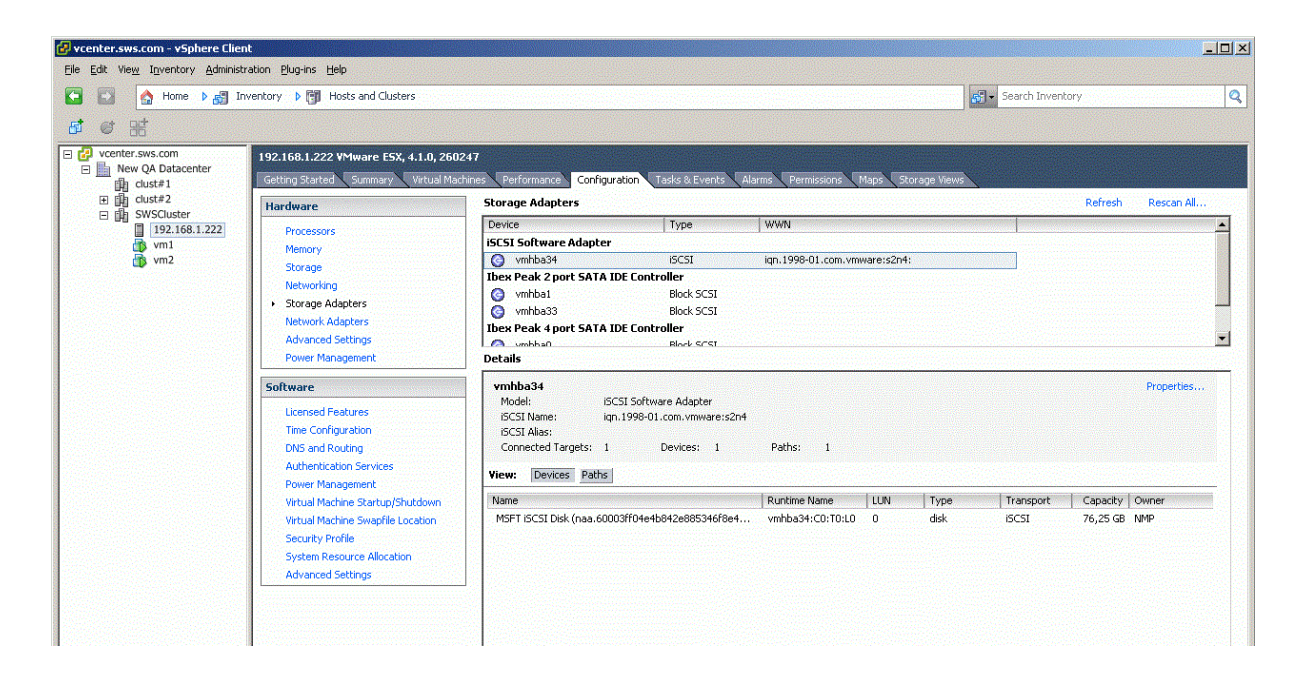

3. In the **Details** section below, click **Properties**. **iSCSI Initiator Properties** dialog appears.

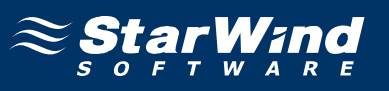

| 🛃 iSCSI Initiator (vmhba34) Pi             | iSCSI Initiator (vmhba34) Properties |       |           |  |  |
|--------------------------------------------|--------------------------------------|-------|-----------|--|--|
| General Dynamic Discovery Static Discovery |                                      |       |           |  |  |
| -iSCSI Properties                          |                                      |       |           |  |  |
| Name:                                      | iqn.1998-01.com.vmware:s2n4          |       |           |  |  |
| Alias:                                     |                                      |       |           |  |  |
| Target discovery methods:                  | Send Targets, Static Target          |       |           |  |  |
| – Software Initiator Properties –          |                                      |       |           |  |  |
| Status:                                    | Enabled                              |       |           |  |  |
| CHAP Advanced                              | ]                                    |       | Configure |  |  |
|                                            | _                                    |       |           |  |  |
|                                            |                                      |       |           |  |  |
|                                            |                                      |       |           |  |  |
|                                            |                                      |       |           |  |  |
|                                            |                                      |       |           |  |  |
|                                            |                                      |       |           |  |  |
|                                            |                                      |       |           |  |  |
|                                            |                                      |       |           |  |  |
|                                            |                                      |       |           |  |  |
|                                            |                                      |       |           |  |  |
|                                            |                                      |       |           |  |  |
|                                            |                                      |       |           |  |  |
|                                            |                                      | Close | Help      |  |  |
|                                            |                                      |       |           |  |  |

# 4. Click the **Dynamic Discovery** tab.

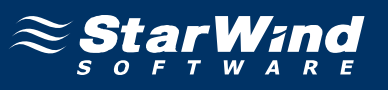

| 🕑 iSCSI Initiator (vmhba34) Properties                                             |       |
|------------------------------------------------------------------------------------|-------|
| General Dynamic Discovery Static Discovery                                         |       |
| Send Targets                                                                       |       |
| Discover iSCSI targets dynamically from the following locations (IPv4, host name): |       |
| iSCSI Server Location                                                              |       |
| 192.168.1.215:3260                                                                 |       |
|                                                                                    |       |
|                                                                                    |       |
|                                                                                    |       |
|                                                                                    |       |
|                                                                                    |       |
|                                                                                    |       |
|                                                                                    |       |
|                                                                                    |       |
|                                                                                    |       |
|                                                                                    |       |
|                                                                                    |       |
|                                                                                    |       |
|                                                                                    |       |
|                                                                                    |       |
| <u>A</u> dd <u>R</u> emove <u>S</u> et                                             | tings |
| Close                                                                              |       |
|                                                                                    | 11    |

5. Click the **Add...** button.

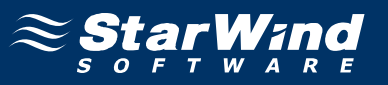

6. In the **Add Send Targets Server** dialog, specify the IP address of the StarWind iSCSI target server.

| æ | Add Send Target S                                                                                         | jerver                       | × |  |
|---|----------------------------------------------------------------------------------------------------|------------------------------|---|--|
|   |                                                                                                    |                              | 1 |  |
|   | iSCSI Server:                                                                                             | 192.168.1.216                |   |  |
|   | Port:                                                                                                    | 3260                         |   |  |
|   | Parent:                                                                                                   |                              |   |  |
|   | Authentication may need to be configured before a session can be established with any discovered targets. |                              |   |  |
|   |                                                                                                    | <u>CHAP</u> <u>A</u> dvanced |   |  |
|   |                                                                                                    | OK Cancel <u>H</u> elp       |   |  |

7. Click **OK**. You will be returned to the **iSCSI Initiator** properties dialog.

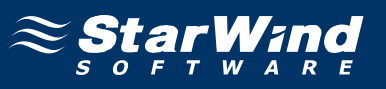

| 🕑 iSCSI Initiator (vmhba34) Properties                                          |          |
|---------------------------------------------------------------------------------|----------|
| General Dynamic Discovery Static Discovery                                      |          |
| Send Targets                                                                    |          |
| Discover iSCSI targets dynamically from the following locations (IPv4, host nam | ne):     |
| ISCST Server Location                                                           |          |
| 192 168 1 215:3260                                                              |          |
| 192.168.1.216:3260                                                              |          |
|                                                                                 |          |
|                                                                                 |          |
|                                                                                 |          |
|                                                                                 |          |
|                                                                                 |          |
|                                                                                 |          |
|                                                                                 |          |
|                                                                                 |          |
|                                                                                 |          |
|                                                                                 |          |
|                                                                                 |          |
|                                                                                 |          |
|                                                                                 |          |
|                                                                                 |          |
|                                                                                 |          |
|                                                                                 |          |
|                                                                                 |          |
| Add Remove                                                                      | Settings |
| Close                                                                           | Help     |
|                                                                                 | 1        |

8. Click the **Close** button.

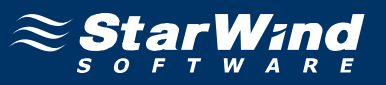

vSphere client will prompt you to rescan the host bus adapter for New Storage Devices and New VMFS volumes.

| Rescan |                                                                                                    | × |
|--------|----------------------------------------------------------------------------------------------------|---|
| 1      | A rescan of the host bus adapter is recommended for this configuration change. Rescan the adapter? |   |
|        | <u>Y</u> es <u>N</u> o                                                                             |   |

9. Click **Yes** to rescan the host bus adapter.

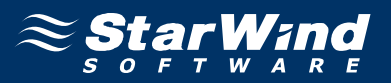

After the iSCSI software initiator has been successfully configured, the **vSphere Client** window should look like the sample picture below.

| 😢 vcenter.sws.com - vSphere Clier                                                                                                    | ۱ <b>t</b>                                                                                                    |                                                                                                    |                                                                                                    |                              |                           |                                             |            |
|----------------------------------------------------------------------------------------------------|----------------------------------------------------------------------------------------------------|----------------------------------------------------------------------------------------------------|----------------------------------------------------------------------------------------------------|------------------------------|---------------------------|---------------------------------------------|------------|
| Eile Edit View Inventory Administr                                                                                                    | ration <u>P</u> lug-ins <u>H</u> elp                                                                                                    |                                                                                                    |                                                                                                    |                              |                           |                                             |            |
| 🚺 🛃 🏠 Home 🕨 🛃 In                                                                                                    | ventory 🕨 🗊 Hosts and Clusters                                                                                                    |                                                                                                    |                                                                                                    |                              | 😴 🗸 Search Inven          | tory                                        | 0          |
| तो हो आई                                                                                                    |                                                                                                    |                                                                                                    |                                                                                                    |                              |                           |                                             |            |
| Construction of the second second secon | 192.168.1.222 VMware ESX, 4.1.0, 2602<br>Getting Stated Summary Vistual Mark<br>Processors<br>Memory<br>Storage<br>Networking<br>Storage Adapters<br>Network Adapters<br>Advanced Settings<br>Power Management<br>Software<br>Licensed Features<br>Time Configuration<br>DNS and Routing<br>Authentication Services<br>Power Management<br>Visual Machine Startup/Shutdown<br>Visual Machine Startup/Shutdown<br>Visual Machine Startup/Shutdown<br>Visual Machine Startup/Shutdown | Performance         Configuration         Tasks 8 Events         Aler           Storage Adapters         Type         ISCSI Software Adapter         Type           ISCSI Software Adapter         Immunolity         Immunolity         Immunolity         Immunolity           Intex Peak 2 port SATA IDE Controller         Immunolity         Immunolity         Immunolity         Immunolity           Immunolity         Immunolity | me Permissions Maps<br>WWN<br>ign.1998-01.com.vmware<br>Paths: 2<br>Paths: 2<br>Runtime Name LU<br>vmhba34:C0:T0:L0 0 | Storage Views<br>::s2n4:<br> | Transport<br>SCSI<br>SCSI | Refresh<br>Capacity<br>76,25 GB<br>75,00 GB | Rescan All |

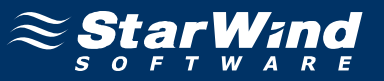

### Setting Up the Datastore

- 1. Switch to the **Configuration** tab.
- 2. In the Hardware section, click Storage.

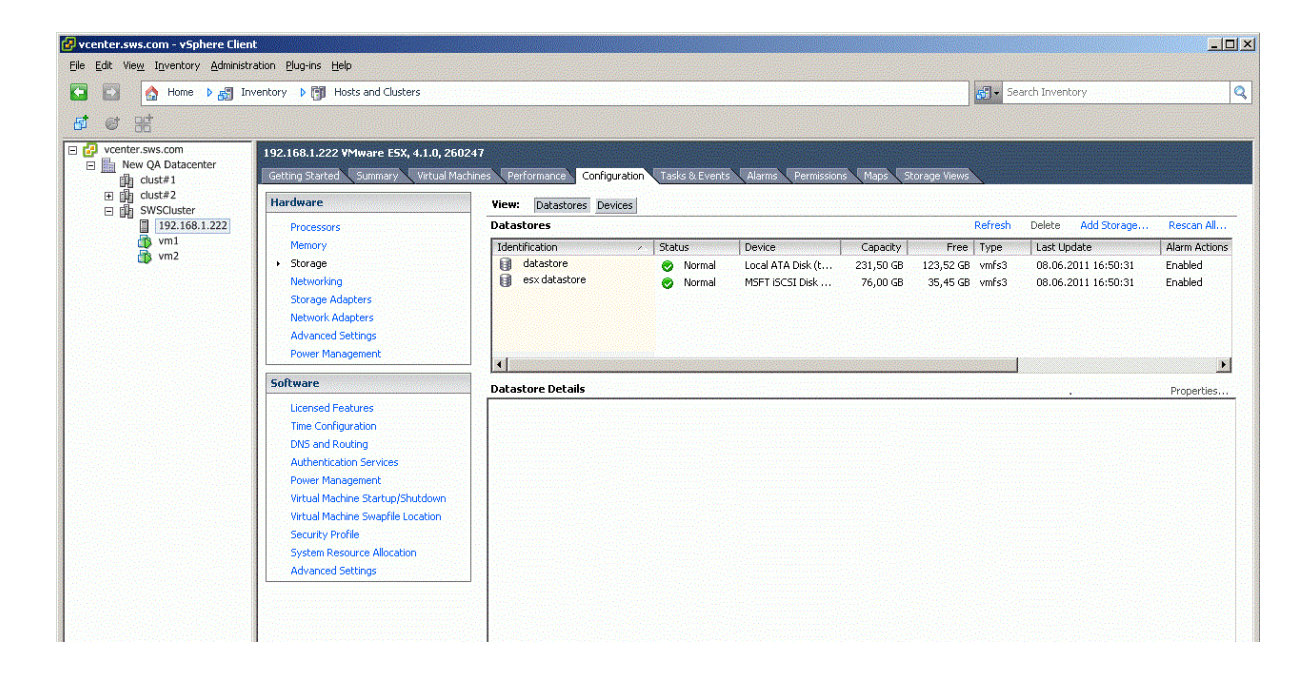

3. Click the Add Storage... link on the right. Add Storage dialog appears.

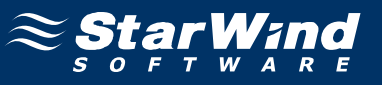

4. In the **Storage Type** section, click the **Disk/LUN** storage type.

| 🚱 Add Storage                                                                                       |                                                                                                    |
|----------------------------------------------------------------------------------------------------|----------------------------------------------------------------------------------------------------|
| Select Storage Type<br>Specify if you want to form                                                  | at a new volume or use a shared folder over the network.                                                                                                    |
| Disk/LUN<br>Select Disk/LUN<br>Current Disk Layout<br>Properties<br>Formatting<br>Ready to Complete | Storage Type            • Disk/LUN         Create a datastore on a Fibre Channel, iSCSI, or local SCSI disk, or mount an existing VMFS volume.             • Network File System         Choose this option if you want to create a Network File System.              • Adding a datastore on Fibre Channel or iSCSI will add this datastore to all hosts that have access         to the storage media. |
| Help                                                                                                | Back Next ≥ Cancel                                                                                                    |

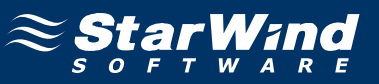

# 6. Select the device in the section to the right.

| 🛃 Add Storage                |                                          |                       |                  |                   |         |
|------------------------------|------------------------------------------|-----------------------|------------------|-------------------|---------|
| Select Disk/LUN              |                                          |                       |                  |                   |         |
| Select a LUN to create a dat | astore or expand the current one         |                       |                  |                   |         |
|                              | 1                                        |                       |                  |                   |         |
| Select Disk/LUN              | Name, Identifier, Path ID, LUN, Capacity | y, Expandable or VMFS | Label c          | •                 | Clear   |
| Current Disk Layout          | Name                                     | Path ID               |                  | Capacity VMFS Lab | el Harc |
| Formatting                   | ROCKET iSCSI Disk (eui.946600f41d        | iqn.2008-08.com.s     | . 0              | 75,00 GB          | Unkr    |
| Ready to Complete            |                                          |                       |                  |                   |         |
|                              |                                          |                       |                  |                   |         |
|                              |                                          |                       |                  |                   |         |
|                              |                                          |                       |                  |                   |         |
|                              |                                          |                       |                  |                   |         |
|                              |                                          |                       |                  |                   |         |
|                              |                                          |                       |                  |                   |         |
|                              |                                          |                       |                  |                   |         |
|                              |                                          |                       |                  |                   |         |
|                              |                                          |                       |                  |                   |         |
|                              |                                          |                       |                  |                   |         |
|                              |                                          |                       |                  |                   |         |
|                              |                                          |                       |                  |                   |         |
|                              |                                          |                       |                  |                   |         |
|                              | •                                        |                       |                  |                   | F       |
| Help                         |                                          | 4                     | <u>&lt; Back</u> | Next > Ca         | ancel   |

7. Click **Next** to continue.

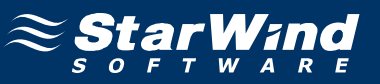

#### 8. Review the current disk layout.

| 🚱 Add Storage                                                        |                                                                                                    |                                     |                       | -D×          |
|----------------------------------------------------------------------|----------------------------------------------------------------------------------------------------|-------------------------------------|-----------------------|--------------|
| Current Disk Layout<br>You can partition and formal                  | t the entire device, all free space, or a single block of f                                                             | free space.                         |                       |              |
| Disk/LUN                                                             | Review the current disk layout:                                                                                         |                                     |                       |              |
| Current Disk Layout<br>Properties<br>Formatting<br>Ready to Complete | Device<br>ROCKET iSCSI Disk (eui.946600f41db577<br>Location<br>/vmfs/devices/disks/eui.946600f41db5776b<br>The hard dis | Capacity<br>75,00 GB<br>k is blank. | Available<br>75,00 GB | LUN<br>O     |
|                                                                      | There is only one layout configuration available. Us pages.<br>A partition will be created and used                     | e the Next button I                 | to proceed with the   | other wizard |
|                                                                      |                                                                                                    |                                     | 1                     | 1            |
|                                                                      |                                                                                                    | <u> </u>                            | Next >                | Cancel       |

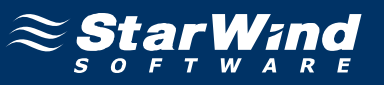

10. Specify the datastore name in the corresponding text field.

| 🚱 Add Storage                                                                                       |                                         |  |
|----------------------------------------------------------------------------------------------------|-----------------------------------------|--|
| <b>Properties</b><br>Specify the properties for th                                                  | ne datatore                             |  |
| Disk/LUN<br>Select Disk/LUN<br>Current Disk Layout<br>Properties<br>Formatting<br>Ready to Complete | Enter a datastore name StarWind Storage |  |
| Help                                                                                                | ≤ Back Next ≥ Cancel                    |  |

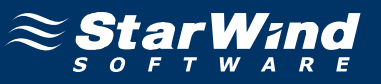

#### 12. Specify the **Disk/LUN formatting** options.

| 🛃 Add Storage                                                                                            |                                                                                                    |                                                                                                    |
|----------------------------------------------------------------------------------------------------|----------------------------------------------------------------------------------------------------|----------------------------------------------------------------------------------------------------|
| Disk/LUN - Formatting<br>Specify the maximum file siz                                                    | e and capacity of the datastore                                                                                                 |                                                                                                    |
| Disk/LUN     Select Disk/LUN     Current Disk Layout     Properties     Formatting     Ready to Complete | Maximum file size Large files require large block size. The n block size.  256 GB , Block size: 1 MB Capacity Maximize capacity | ninimum disk space used by any file is equal to the file system           Image: space system           Image: space system <td< td=""></td<> |
| Help                                                                                                    |                                                                                                    | <u>≤ Back</u> Next ≥ Cancel                                                                                                    |

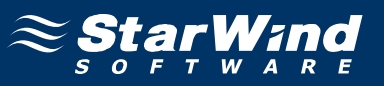

14. Make sure that the device parameters are correct. Click **Back** should any changes be required.

| 🛃 Add Storage                                  |                                                                                                    | _0>                         |
|------------------------------------------------|----------------------------------------------------------------------------------------------------|-----------------------------|
| Ready to Complete<br>Review the disk layout an | nd click Finish to add storage                                                                          |                             |
| Disk/LUN                                       | Disk layout:                                                                                            |                             |
| Ready to Complete                              | Device<br>ROCKET ISCSI Disk (eui.946600f41db577<br>Location<br>/vmfs/devices/disks/eui.946600f41db5776b | Capacity LUN<br>75,00 GB 0  |
|                                                | Primary Partitions<br>VMFS (ROCKET ISCSI Disk (eui.946600f41db                                          | Capacity<br><b>75,00 GB</b> |
|                                                | File system:                                                                                            |                             |
|                                                | Datastore name: StarWind Storage                                                                        |                             |
|                                                | Formatting<br>File system: VMF5-3<br>Block size: 1 MB<br>Maximum file size: 256 GB                      |                             |
| Help                                           |                                                                                                    | < Back Finish Cancel        |
|                                                |                                                                                                    |                             |

15. Click the **Finish** button to close the wizard.

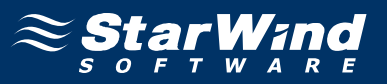

After the datastore has been setup, the **vSphere Client** window should look like the sample picture below.

| 🛃 vcenter.sws.com - vSphere Clie         | nt                                                                           |                                     |                       |                     |                                             |                 |                                                                                                    |               |
|------------------------------------------|------------------------------------------------------------------------------|-------------------------------------|-----------------------|---------------------|---------------------------------------------|-----------------|----------------------------------------------------------------------------------------------------|---------------|
| Eile Edit View Inventory Administ        | ration Plug-ins Help                                                         |                                     |                       |                     |                                             |                 |                                                                                                    |               |
| 🖸 🖸 🔥 Home 🕨 🚓 Ir                        | nventory 🕨 🎁 Hosts and Clusters                                              |                                     |                       |                     |                                             | Se Se           | arch Inventory                                                                                                   | Q             |
| <b>5</b> 6 8                             |                                                                              |                                     |                       |                     |                                             |                 |                                                                                                    |               |
| vcenter.sws.com                          | 192.168.1.222 VMware E5X, 4.1.0, 2602<br>Getting Started Summary Virtual Mac | 147<br>nines Performance Configural | tion Tasks & Event    | s Alarms Permission | ns Maps 5                                   | torage Views    |                                                                                                    |               |
| Clust#2     SWSCluster     192.168.1.222 | Hardware                                                                     | View: Datastores Device             | s                     |                     |                                             |                 |                                                                                                    |               |
|                                          | Processors                                                                   | Datastores                          |                       |                     |                                             | Refresh         | Delete Add Storage                                                                                               | Rescan All    |
| vm1                                      | Memory                                                                       | Identification                      | Status                | Device              | Capacity                                    | Free Type       | Last Update                                                                                                    | Alarm Actions |
|                                          | <ul> <li>Storage</li> </ul>                                                  | datastore                           | 🥏 Normal              | Local ATA Disk (t   | 231,50 GB                                   | 123,52 GB vmfs3 | 08.06.2011 16:52:26                                                                                              | Enabled       |
|                                          | Networking                                                                   | esx datastore                       | Normal                | MSFT ISCSI Disk     | 76,00 GB                                    | 35,45 GB vmfs3  | 08.06.2011 16:52:26                                                                                              | Enabled       |
|                                          | Storage Adapters                                                             | Starwind Storage                    | 🦁 Normai              | ROCKET ISCSI DI     | 74,75 GB                                    | 74,20 GB VMFS3  | 08.06.2011 16:51:22                                                                                              | Enabled       |
|                                          | Advanced Settings                                                            |                                     |                       |                     |                                             |                 |                                                                                                    |               |
|                                          | Power Management                                                             |                                     |                       |                     |                                             |                 |                                                                                                    |               |
|                                          |                                                                              | •                                   |                       |                     |                                             |                 |                                                                                                    | Þ             |
|                                          | Software                                                                     | Datastore Details                   |                       |                     |                                             |                 |                                                                                                    | Properties    |
|                                          | Licensed Features                                                            |                                     | and the second second |                     | daga sa sa sa sa sa sa sa sa sa sa sa sa sa |                 | and the second second second second second second second second second second second second second second second |               |
|                                          | Time Configuration                                                           |                                     |                       |                     |                                             |                 |                                                                                                    |               |
|                                          | DNS and Routing                                                              |                                     |                       |                     |                                             |                 |                                                                                                    |               |
|                                          | Authentication Services                                                      |                                     |                       |                     |                                             |                 |                                                                                                    |               |
|                                          | Power Management                                                             |                                     |                       |                     |                                             |                 |                                                                                                    |               |
|                                          | Virtual Machine Startup/Shutdown                                             |                                     |                       |                     |                                             |                 |                                                                                                    |               |
|                                          | Virtual Machine Swapfile Location                                            |                                     |                       |                     |                                             |                 |                                                                                                    |               |
|                                          | Security Profile                                                             |                                     |                       |                     |                                             |                 |                                                                                                    |               |
|                                          | System Resource Allocation                                                   |                                     |                       |                     |                                             |                 |                                                                                                    |               |
|                                          | Mavariceu securiys                                                           |                                     |                       |                     |                                             |                 |                                                                                                    |               |
|                                          |                                                                              |                                     |                       |                     |                                             |                 |                                                                                                    |               |
|                                          |                                                                              |                                     |                       |                     |                                             |                 |                                                                                                    |               |

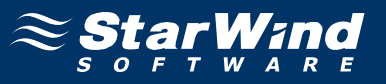

# Migrating Virtual Machine from MS iSCSI target Datastore to the StarWind Datastore

1. To migrate virtual machine, right-click on it and click "Migrate...".

| nt                                                                           |                                                                                                    |                                                                                                    |                                                                                                    |                                                                                                    |                                                                                                    |                                                                                  | <u>×</u>                                                                                                    |
|------------------------------------------------------------------------------|----------------------------------------------------------------------------------------------------|----------------------------------------------------------------------------------------------------|----------------------------------------------------------------------------------------------------|----------------------------------------------------------------------------------------------------|----------------------------------------------------------------------------------------------------|----------------------------------------------------------------------------------|----------------------------------------------------------------------------------------------------|
| tration Plug-ins Help                                                        |                                                                                                    |                                                                                                    |                                                                                                    |                                                                                                    |                                                                                                    |                                                                                  |                                                                                                    |
| nventory 🕨 🎁 Hosts and Clusters                                              |                                                                                                    |                                                                                                    |                                                                                                    |                                                                                                    | <mark>6</mark> € - Se                                                                                                    | arch Inventory                                                                   | Q                                                                                                    |
|                                                                              |                                                                                                    |                                                                                                    |                                                                                                    |                                                                                                    |                                                                                                    |                                                                                  |                                                                                                    |
| 192.168.1.222 VMware E5X, 4.1.0, 26<br>Getting Started Summary Virtual M     | 50247<br>1achines Performance <mark>Configurat</mark> i                                                                                                    | on Tasks & Events                                                                                                    | Alarms Permission                                                                                                    | s Maps 5                                                                                                    | torage Views                                                                                                    |                                                                                  |                                                                                                    |
| Hardware                                                                     | View: Datastores Devices                                                                                                    | 1                                                                                                    |                                                                                                    |                                                                                                    |                                                                                                    |                                                                                  |                                                                                                    |
| Processors                                                                   | Datastores                                                                                                    |                                                                                                    |                                                                                                    |                                                                                                    | Refresh                                                                                                    | Delete Add Storage                                                               | Rescan All                                                                                                    |
| sole                                                                         | Identification          Identification         Identification | <ul> <li>Status</li> <li>Normal</li> <li>Normal</li> <li>Normal</li> </ul>                                                                                                    | Device<br>Local ATA Disk (t<br>MSFT ISCSI Disk<br>ROCKET ISCSI Di                                                                                                    | Capacity<br>231,50 GB<br>76,00 GB<br>74,75 GB                                                                                                    | Free Type<br>123,52 GB vmfs3<br>35,45 GB vmfs3<br>74,20 GB vmfs3                                                                                                    | Last Update<br>08.06.2011 16:52:50<br>08.06.2011 16:52:50<br>08.06.2011 16:52:50 | Alarm Actions<br>Enabled<br>Enabled<br>Enabled                                                                                                    |
| ance  storn Ctrl+P formance formance sw Window Ctrl+Alt+N on m Inventory bla | Datastore Details                                                                                                    |                                                                                                    |                                                                                                    |                                                                                                    |                                                                                                    |                                                                                  | Properties                                                                                                    |
|                                                                              | nt ration Plug-ins Help ventory  Plug-ins Help 192.168.1.222 VMware E5X, 4.1.0, 2( Geting Started Summary Venual N Hardware Processors  sole gs  ance k ance k formance Shutdown cocation w Window Ctrl+At+N on Dekk                                                                                                    | nt<br>ration Plugins Help<br>ventory P Hots and Clusters<br>192.168.1.222 VMware ESX, 4.1.0, 260247<br>Getting Started Summary Vetual Machines Performance Configuration<br>Hardware Processors<br>Processors<br>Configuration<br>Processors<br>Configuration<br>Processors<br>Configuration<br>Configuration<br>Configuratio | nt<br>ration Plug-ins Help<br>Iventory b Total And Clusters<br>192.168.1.222 YMware ESX, 41.0, 260247<br>Getting Started Summary Virtual Machines Performance Configuration Tasks & Evento<br>Hardware Devices<br>Processors<br>Mormal<br>gs<br>ance , ison, Ctrl+AP, on<br>Isok buildown<br>or book | nt<br>ration Plug-ins Help<br>Vertory b Hots and Clusters<br>192.168.1.222 VMware ESX, 4.1.0, 260247<br>Getting Started Summary Vertual Machines Performance Configuration Tasks & Events Alarma Permission<br>Hardware<br>Processors<br>Processors<br>Status Device<br>Datastores<br>Datastores<br>Device<br>Normal MSFT (SCSI Disk<br>B<br>scale<br>Status Device<br>Normal ROCKET (SCSI Disk<br>Status Device<br>Datastore Normal ROCKET (SCSI Disk<br>Status Device<br>Datastore Normal ROCKET (SCSI Disk<br>Status Device<br>Datastore Normal ROCKET (SCSI Disk<br>Datastore Details<br>formance<br>Posk | nt<br>ration Plug-ins Help<br>Ventory P Hots and Clusters<br>192.168.1.222 VMware ESX, 41.10, 260247<br>Getting Started Summary Vetual Machines Performance Configuration Tasks & Events Alarm Permission Map S<br>Hardware Processors<br>Processors<br>Datastores Devices<br>Processors<br>Status Device Capacky<br>Batastore Normal Local ATA Disk (t 231,50 GB<br>escidatastore Normal MSFT ISCSI Disk 76,00 GB<br>Statwind Storage Normal ROCKET ISCSI Disk 74,75 GB<br>ance<br>Potastore Details<br>formance<br>Potastore Details | nt<br>ration Plugins Help<br>Ventory D T Hots and Clusters                       | nt<br>ration Plugins Help<br>ventory ♪ ♪ Hots and Clusters<br>192.168.1.222 VMware ESX, 4.1.0, 260247<br>Getting Started Summary Vetual Machines: Performance Configuration Tasks & Events Alamis Permissions Maps Zonage Views<br>View: Datastores Devices<br>Processors<br>Datastores Devices<br>Processors<br>Configuration Tasks & Events Alamis Permissions Maps Zonage Views<br>View: Datastores Devices<br>Datastores Devices<br>Datastores Processors<br>Configuration Tasks & Events Alamis Permissions Maps Zonage Views<br>View: Datastores Devices<br>Datastores Processors<br>Datastore ● Normal Local ATA Disk (t, 231,50 GB 123,52 GB vinfs3 08.06.2011 16:52:50<br>gs<br>Datastore ● Normal ROCKET BCSI Disk 76,00 GB 35,45 GB vinfs3 08.06.2011 16:52:50 |

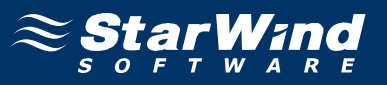

2. In the Migrate Virtual Machine wizard that appears, click Select Migration Type.3. Click the Change datastore option button to move the desired virtual machine storage to StarWind Datastore.

| 🚱 Migrate Virtual Machine                                                     |                                                                                                    |        |
|-------------------------------------------------------------------------------|----------------------------------------------------------------------------------------------------|--------|
| Select Migration Type<br>Change the virtual machine                           | e's host, datastore or both.                                                                                                    |        |
| Select Migration Type<br>Select Datastore<br>Disk Format<br>Ready to Complete | <ul> <li>Change host<br/>Move the virtual machine to another host.</li> <li>Change datastore<br/>Move the virtual machine's storage to another datastore.</li> <li>Change both host and datastore<br/>Move the virtual machine to another host and move its storage to another datastore.</li> <li>Move the virtual machine must be powered off to change the VM's host and datastore.</li> </ul> |        |
| Help                                                                          | <u>≤</u> Back Next ≥                                                                                                    | Cancel |

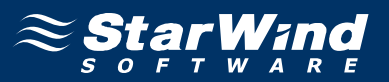

5. In the **Select Datastore** section, click **StarWind Storage** to define it as the destination datastore for this virtual machine migration. If it is possible to migrate, the message "Validation succeeded" will appear in the **Compatibility** section.

| Select Migration Type | The following datastores are ac        | cessible by the destinati<br>all of the virtual disks. | ion you've select | ted. Select the | e destinati | on datastore for the v | irtual   |
|-----------------------|----------------------------------------|--------------------------------------------------------|-------------------|-----------------|-------------|------------------------|----------|
| Disk Format           | Name                                   | Capacity                                               | Provisioned       | Free            | Туре        | Thin Provisioning      | Access   |
| Ready to Complete     | [datastore]                            | 231,50 GB                                              | 107.98 GB         | 123,52 GB       | VMFS        | Supported              | Sinale H |
|                       | [esx datastore]                        | 76,00 GB                                               | 42,55 GB          | 35,45 GB        | VMFS        | Supported              | Single h |
|                       | [StarWind Storage]                     | 74,75 GB                                               | 561,00 MB         | 74,20 GB        | VMFS        | Supported              | Single I |
|                       | •                                      |                                                        |                   |                 |             |                        |          |
|                       | Compatibility:<br>Validation succeeded |                                                        |                   |                 |             |                        |          |
|                       |                                        |                                                        |                   |                 |             |                        |          |

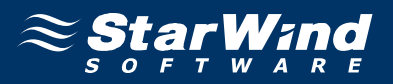

7. In the **Disk Format** section, click one of the option buttons to define the format in which the virtual machine's virtual disks will be stored.

| 🛃 Migrate Virtual Machine                                                     |                                                                                                    | _ 🗆 X     |
|-------------------------------------------------------------------------------|----------------------------------------------------------------------------------------------------|-----------|
| Disk Format<br>In which format do you wa                                      | ant to store the virtual disks?                                                                                                    |           |
| Select Migration Type<br>Select Datastore<br>Disk Format<br>Ready to Complete | Select a format in which to store the virtual machine's virtual disks            Same format as source         Use the same format as the original disks.             Thin provisioned format         Allocate full size now and commit on demand. This is only supported on VMFS-3 and newer datastores. Othe         types of datastores may create thick disks.             Thick format         Allocate and commit the full size now.             Compatibility:             Validation succeeded | r         |
| Help                                                                          | <u>≤ Back</u> Next ≥                                                                                                    | Cancel // |

9. Review the summary before finishing the wizard. Click the **Back** button should any changes be required

| 🕑 Migrate Virtual Machine                 |                                                                                                    |        |
|-------------------------------------------|----------------------------------------------------------------------------------------------------|--------|
| Ready to Complete                         |                                                                                                    |        |
| Click Finish to start migratio            | n                                                                                                    |        |
|                                           |                                                                                                    |        |
| Select Migration Type<br>Select Datastore | Review this summary before finishing the wizard.                                                                                   |        |
| Disk Format<br>Ready to Complete          | Host: Current Location<br>Datastore: StarWind Storage<br>vMotion Priority: Default Priority<br>Disk Storage: Same format as source |        |
|                                           |                                                                                                    |        |
|                                           |                                                                                                    |        |
| Help                                      | <u>≤</u> Back <u>E</u> inish                                                                                                    | Cancel |

10. Click the **Finish** button to close wizard and to start migration.

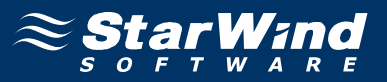

11. Switch to the Task & Events tab to monitor the migration process.

| 🛃 vcenter.sws.com - vSphere Clie                  | int                                                             |                                    |                                 |                             |                 |
|---------------------------------------------------|-----------------------------------------------------------------|------------------------------------|---------------------------------|-----------------------------|-----------------|
| Eile Edit View Inventory Adminis                  | tration <u>P</u> lug-ins <u>H</u> elp                           |                                    |                                 |                             |                 |
| C 🖸 🛃 🏠 Home 🕨 🛃 I                                | inventory 🕨 🛐 Hosts and Clusters                                |                                    |                                 | Search Inventory            | Q               |
|                                                   |                                                                 |                                    |                                 |                             |                 |
| vcenter.sws.com  New QA Datacenter  Cust#1  Ust#2 | vm1<br>Getting Started Summary Resource A<br>View: Tasks Events | Illocation Performance Tasks & Eve | ents Alarms Console Permissions | Maps Storage Views          | Scheduled Tasks |
| 92.168.1.222                                      |                                                                 |                                    | Name, Ta                        | irget or Status contains: 👻 | Clear           |
| vm1                                               | Name                                                            | Target                             | Status                          | Details                     |                 |
|                                                   | 🐔 Relocate virtual machine                                      | 🔂 vm1                              | 94% (                           | Copying Virtual Ma          | chine files     |
|                                                   | <b>▲</b><br>Task Detais                                         |                                    |                                 |                             | Þ               |

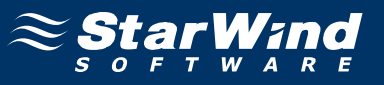

The status **Completed** shows that the migration has been successful.

| 🚱 vcenter.sws.com - vSphere Clie | ent                                                           |                                   |                                   |                          |                 |
|----------------------------------|---------------------------------------------------------------|-----------------------------------|-----------------------------------|--------------------------|-----------------|
| Eile Edit View Inventory Adminis | stration Plug-ins Help                                        |                                   |                                   |                          |                 |
| C 🖸 🙆 🔥 Home 🕨 🚮 🗄               | Inventory 🕨 🛐 Hosts and Clusters                              |                                   |                                   | 🚮 🗸 Search Inventory     | Q               |
| 🔳 II 🕨 🧐 🙆 🧕                     | à 🔯 😫 🥪 🧇                                                     |                                   |                                   |                          |                 |
| vcenter.sws.com                  | vm1<br>Getting Started Summary Resource<br>View: Tasks Events | Allocation Performance Tasks & Ev | ents Alarms Console Permissions M | laps Storage Views       | Scheduled Tasks |
| SwScluster     192.168.1.222     |                                                               |                                   | Name, Targ                        | et or Status contains: 👻 | Clear           |
| vm1                              | Name                                                          | Target                            | Status                            | Details                  |                 |
|                                  | Relocate virtual machine                                      | 🔂 vm1                             | Completed                         |                          |                 |
|                                  | <mark>.▲]</mark><br>Task Details                              |                                   |                                   |                          | <b>)</b>        |

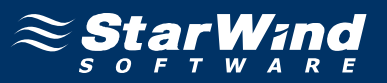

12. To make sure that the migration has been successfully completed, open the Virtual Machine Properties dialog. To do so, choose the virtual machine you need, rightclick on it, click Edit settings, and choose Hard disk 1. If migration has been successful, the Virtual Machine Properties window should look like the sample picture below.

| 🛃 vm1 - Virtual Machine Propert                                                                                                    | ies                                                                                                    |                                                                                                    |
|----------------------------------------------------------------------------------------------------|----------------------------------------------------------------------------------------------------|----------------------------------------------------------------------------------------------------|
| Hardware Options Resources                                                                                                    |                                                                                                    | Virtual Machine Version: 7                                                                                                    |
|                                                                                                    | Add Re                                                                                                    | move Disk File                                                                                                    |
| Hardware<br>Memory<br>CPUs<br>Video card<br>VMCI device<br>SCSI controller 0<br>Hard disk 1<br>CD/DVD Drive 1<br>Network adapter 1<br>Floppy drive 1 | Summary<br>1024 MB<br>1<br>Video card<br>Restricted<br>LSI Logic SAS<br>Virtual Disk<br>Client Device<br>VM Network<br>Client Device | Disk Provisioning   Type:   Thick   Provisioned Size:   20 • GB •   Maximum Size (GB):   74,20   Virtual Device Node   SCSI (0:0) Hard disk 1   Mode   Independent   Independent   Independent disks are not affected by snapshots.   Persistent   Changes are immediately and permanently written to the disk.   Nonpersistent   Changes to this disk are discarded when you power off or revert to the snapshot. |
| Help                                                                                                    |                                                                                                    | OK Cancel                                                                                                    |

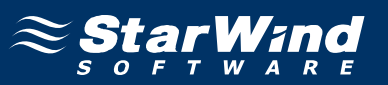

#### Contacts

| Support:       | www.starwindsoftware.com/support |
|----------------|----------------------------------|
| Support Forum: | www.starwindsoftware.com/forums  |
| Sales E-mail:  | sales@starwindsoftware.com       |

#### **US Headquarters**

| Direct phone number: | 1-617-449-7717 |
|----------------------|----------------|
| Fax:                 | 1-617-507-5845 |

#### EMEA, APAC

| Direct phone numbers: | +44-0-2071936727 |
|-----------------------|------------------|
|                       | +44-0-2071936350 |
| Voice Mail:           | 1-866-790-2646   |

# **StarWind Software Inc.** 40 Mall Rd., Burlington MA 01803, USA

www.starwindsoftware.com